# EDUCATOR PREPARATION PROGRAM PROPOSAL

| TABLE OF CONTENTS                                                         | PAGE 1   |
|---------------------------------------------------------------------------|----------|
| ACCESSING THE APPLICATION                                                 | PAGE 2   |
| For users with a valid NCID                                               | . PAGE 2 |
| SUBSCRIBE TO THE EDUCATOR PREPARATION PROGRAM PROPOSAL APPLICATION PAGE 3 |          |
| FOR USERS WITHOUT A VALID NCID                                            | PAGE 4   |

## EDUCATOR PREPARATION PROGRAM PROPOSAL

The Educator Preparation Program Proposal application is restricted and can only be accessed with a valid NCID.

To apply for your NCID go to <a href="https://ncidp.nc.gov/ncidsspr/">https://ncidp.nc.gov/ncidsspr/</a>

FOR USERS WITH A VALID NCID

CLICK THE RADIO BUTTON TO THE LEFT OF 'I HAVE A VALID NCID' FROM THE CHOICES BELOW:

| oposal                                                                       |                                                                                                    |
|------------------------------------------------------------------------------|----------------------------------------------------------------------------------------------------|
|                                                                              | The is a restricted site.<br>Access is restricted to authorised users only.<br>To use this site, you will need a valid NCID account.<br>OI have a valid NCID account:<br>(For users who have been assigned a valid NCID account) |
|                                                                              | $\bigcirc$ I do not have a valid NCID account:<br>(For users who have not been assigned a valid NCID account)                                                                                                    |
| IS OF USE AND CHECK THE BOX /<br>by you read the Educator<br>em Terms Of Use | AS INDICATED BELOW WHEN COMPLETE:                                                                                                    |
| RD AND CLICK LOGIN AS INDICAT                                                | FED BELOW:                                                                                                    |
|                                                                              |                                                                                                    |
| y you read the Educator<br>m Terms Of Use                                    | Read Terms Of Use                                                                                                    |
| Your NCID                                                                    | ]                                                                                                    |
| Your NCID Password                                                           | Login                                                                                                    |
|                                                                              | IS OF USE AND CHECK THE BOX A<br>y you read the Educator<br>em Terms Of Use<br>RD AND CLICK LOGIN AS INDICAT<br>y you read the Educator<br>m Terms Of Use<br>Your NCID<br>Your NCID<br>Your NCID Password                        |

YOU WILL THEN BE GRANTED ACCESS TO THE EDUCATOR PREPARATION PROGRAM PROPOSAL APPLICATION.

ENTER THE REQUIRED FIELDS AS INDICATED BY AN ASTERISK (\*). WHEN COMPLETED CLICK 'SUBSCRIBE' AS SHOWN BELOW:

| Subscribe to Applicati                             | n                                                     |
|----------------------------------------------------|-------------------------------------------------------|
| melissa conover                                    |                                                       |
| Theiissa_conover                                   | >> (PLEASE FILL OUT FIELD'S BELOW IN THE OKDER SHOWN) |
| * <u>Your User Role</u>                            | Institution of Higher Education (IHE) Member          |
| *IHE                                               | SELECT IHE ~                                          |
| *Your First Name                                   |                                                       |
| *Your Last Name                                    |                                                       |
| Today's Date                                       | : 10-JAN-17                                           |
| *Your E-Mail Address                               |                                                       |
| *Verify E-Mail Address                             | :                                                     |
| Your Phone Number                                  |                                                       |
| <u>Note to Application</u><br><u>Administrator</u> | Enter Note Here -OR- N/A                              |
|                                                    | 24 of 200                                             |
| Subscribe                                          | ancel                                                 |

### YOU WILL RECEIVE THE FOLLOWING MESSAGES:

You have successfully submitted a request for access to this system. A confirmation e-mail has been sent to the e-mail address you provided.

Waiting on Educator Preparation Program Proposal System Administrator to approve your account subscription request.

### YOU WILL ALSO RECEIVE THE FOLLOWING EMAIL:

We have received your request to subscribe to the Educator Preparation Program Proposal System. An Application Administrator will have to approve your account. Once your request has been approved, you will be notified via e-mail. Regards, Educator Preparation Team

YOU WILL BE NOTIFIED BY EMAIL WHEN THE SYSTEM ADMINISTRATOR HAS APPROVED YOUR ACCOUNT SUBSCRIPTION REQUEST.

### CLICK THE RADIO BUTTON TO THE LEFT OF 'I DO NOT HAVE A VALID NCID' FROM THE CHOICES BELOW:

# Educator Preparation Program Proposal The is a restricted site. Access is restricted to authorised users only. To use this site, you will need a valid NCID account. I have a valid NCID account: (For users who have been assigned a valid NCID account) I do not have a valid NCID account: (For users who have not been assigned a valid NCID account)

THE FOLLOWING VERBIAGE WILL BE PRESENTED. CLICK ON 'HERE' IN 'TO OBTAIN A VALID NCID ACCOUNT CLICK HERE' AS INDICATED

An NCID account can be obtained by clicking on the link below and clicking on the 'Register!' button in the bottom right corner of the NCID window.

|           | NCID<br>Username                                     |           |  |
|-----------|------------------------------------------------------|-----------|--|
|           | Password                                             |           |  |
|           | NCID Login                                           |           |  |
|           | Forgot Username<br>Forgot Password<br>Unlock Account |           |  |
| Need Help | ?                                                    | Register! |  |

# ON THE FOLLOWING PAGE, CLICK *INDIVIDUAL* TO REQUEST ACCESS TO THE STATE OF NORTH CAROLINA SERVICES AS AN INDIVIDUAL OR CITIZEN AS SHOWN BELOW:

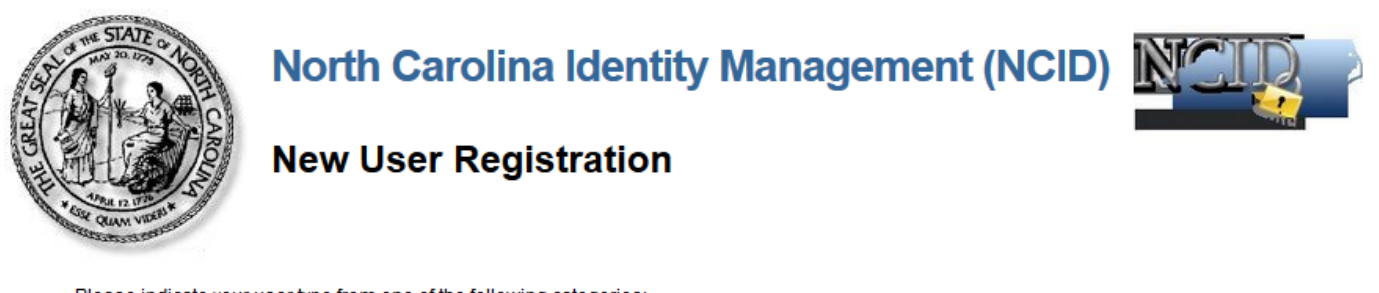

Please indicate your user type from one of the following categories:

| Individual                | Request access to the State of North Carolina services as an individual or citizen.                 |
|---------------------------|----------------------------------------------------------------------------------------------------|
| Business                  | Request access to the State of North Carolina services on the behalf of a business.                 |
| State Employee            | Currently employed or assigned to work for an agency within the State of North Carolina government. |
| Local Government Employee | Currently employed or assigned to work for a North Carolina county or municipality.                 |

This system is the property of the State of North Carolina and is for authorized use only. Unauthorized access is a violation of federal and state law. All software, data transactions, and electronic communications are subject to monitoring.

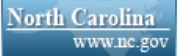

Privacy and Other Policies

Contact Us

FILL IN THE REQUIRED FIELDS AND CLICK THE BOXES FOR I AM NOT A ROBOT AND CONTINUE AS INDICATED BELOW:

| Requested UserID*                                                                                                    |
|----------------------------------------------------------------------------------------------------|
|                                                                                                    |
|                                                                                                    |
| Prefix (Optional)                                                                                                    |
|                                                                                                    |
| First Name*                                                                                                    |
|                                                                                                    |
| Middle Initial (Optional)                                                                                                    |
|                                                                                                    |
|                                                                                                    |
| Last Name*                                                                                                    |
|                                                                                                    |
| Suffix (Optional)                                                                                                    |
|                                                                                                    |
| Email Address*                                                                                                    |
| username@example.com                                                                                                    |
| Confirm Email Address*                                                                                                    |
|                                                                                                    |
| Mobile Number (Optional)                                                                                                    |
| 919-555-2684                                                                                                    |
|                                                                                                    |
| New Password*                                                                                                    |
| <ul> <li>Password is case sensitive.</li> <li>Must be at least 8 characters long.</li> <li>Must not include part of your name or user name.</li> <li>Must not include a common word or commonly used sequence of characters.</li> <li>Can be changed no more often then once every 3 days.</li> <li>Must have at least 4 types of the following characters: <ul> <li>Uppercase (A-Z)</li> <li>Lowercase (a-Z)</li> <li>Number (0-9)</li> <li>Symbol (1, #, \$, etc.)</li> <li>Other language characters not listed above</li> </ul> </li> </ul> |

| I'm not a robot | reCAPTCHA<br>Privacy - Terms |
|-----------------|------------------------------|
| Continue Cancel | <b></b>                      |

Page | 6

### You will then receive the verification email and code to be entered in the box below.

|        |       |       |       | ]     |
|--------|-------|-------|-------|-------|
|        |       |       |       |       |
|        |       |       |       |       |
|        |       |       |       |       |
|        |       |       |       |       |
|        |       |       |       |       |
|        |       |       |       | J     |
| Cancel |       |       |       |       |
|        |       |       |       |       |
|        | ancel | ancel | ancel | ancel |

YOU WILL RECEIVE THIS MESSAGE WHEN YOUR CODE IS ENTERED AND YOUR ACCOUNT IS CREATED.

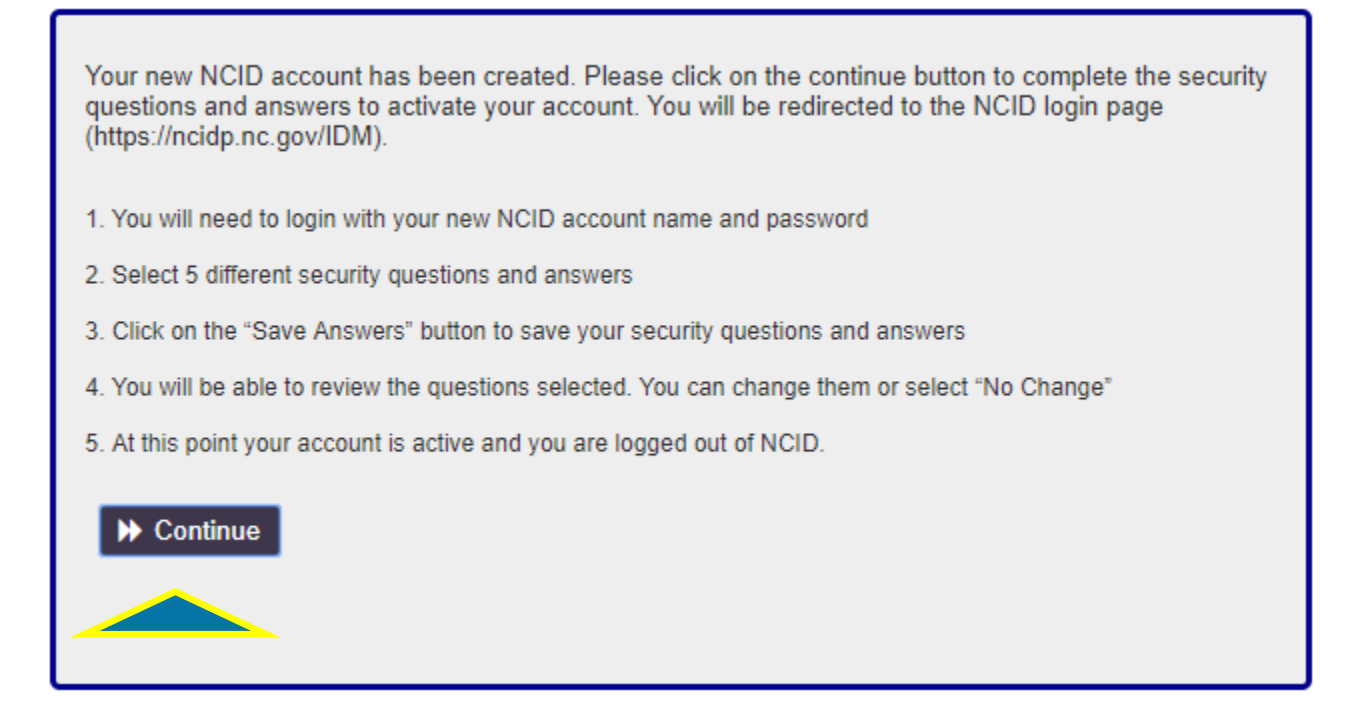

### YOU WILL NEED TO CHOOSE FIVE SECURITY QUESTIONS AND ANSWERS AND SAVE THEM.

| If you forget your password or lock your account, you can access your account by answering your security questions.                                                                                                    |
|----------------------------------------------------------------------------------------------------|
| Please choose your questions and answers that can be used to verify your identity in case you forget<br>your password or lock your account. Because the answers to these questions can be used to access<br>your account, be sure to supply answers that are not easy for others to guess or discover. |
| Please type your security answers                                                                                                    |
| — Please select a question item from the list — ▼                                                                                                    |
| 0                                                                                                    |
| — Please select a question item from the list — ▼                                                                                                    |
| 0                                                                                                    |
| — Please select a question item from the list — ▼                                                                                                    |
|                                                                                                    |
| — Please select a question item from the list —     ▼                                                                                                    |
| •                                                                                                    |
| — Please select a question item from the list —     ▼                                                                                                    |
| •                                                                                                    |
| ►> Save Answers                                                                                                    |
|                                                                                                    |
|                                                                                                    |

YOU WILL RECEIVE THE FOLLOWING MESSAGE, WHEN YOUR ACCOUNT HAS BEEN CREATED.

| Thank you. Your security questions and answers have been successfully saved. If you ever forget your<br>password or lock your account, you can reset your password or unlock your account by answering your<br>security questions. |
|----------------------------------------------------------------------------------------------------|
| M Continue                                                                                                    |

RETURN TO PAGE 2 OF THE EDUCATOR PREPARATION PROGRAM PROPOSAL APPLICATION AND FOLLOW THE INSTRUCTIONS *FOR USERS WITH A VALID NCID* ABOVE